# Implementar SSL en ITHelpCenter y Atis

## Requerimientos

- Se recomienda mínimo versión 6.7.6.11, versión más reciente recomendada.
- Internet Information Services (IIS) 6.0 o superior según versión de s.o.
- Aplicaciones (Sitios) ITHelpCenter y Atis creados y configurados.

La creación de las aplicaciones (sitios) de ITHelpCenter y Atis se crean según la guía: Creación de los sitios

# • Certificado SSL instalado en IIS (En la misma máquina o servidor donde está instalado el servidor Discovery)

<u>El certificado debe ser adquirido por la empresa/cliente directamente. La empresa/cliente instala y configura el certificado en el IIS según las instrucciones del proveedor del certificado.</u>

Para realizar el proceso de solicitud/instalación del certificado revisar la siguiente guía:

Guía Cómo implementar SSL en IIS -- Base de conocimiento Microsoft

Adicionalmente se requieren los archivos **.CRT y .KEY** del certificado SSL instalado. Estos archivos se solicitan a la empresa/cliente y deben ubicarse en un directorio en el Servidor Discovery.

Ver: Edición en el directorio Node

### Configurar el certificado en IIS

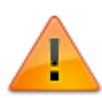

La creación de las aplicaciones (sitios) de ITHelpCenter y Atis se crean según la guía: Creación de los sitios

 Una vez se haya instalado el certificado SSL correctamente en el servidor verificarlo en el sitio: En IIS Seleccionar el nodo del servidor > Server Certicates.

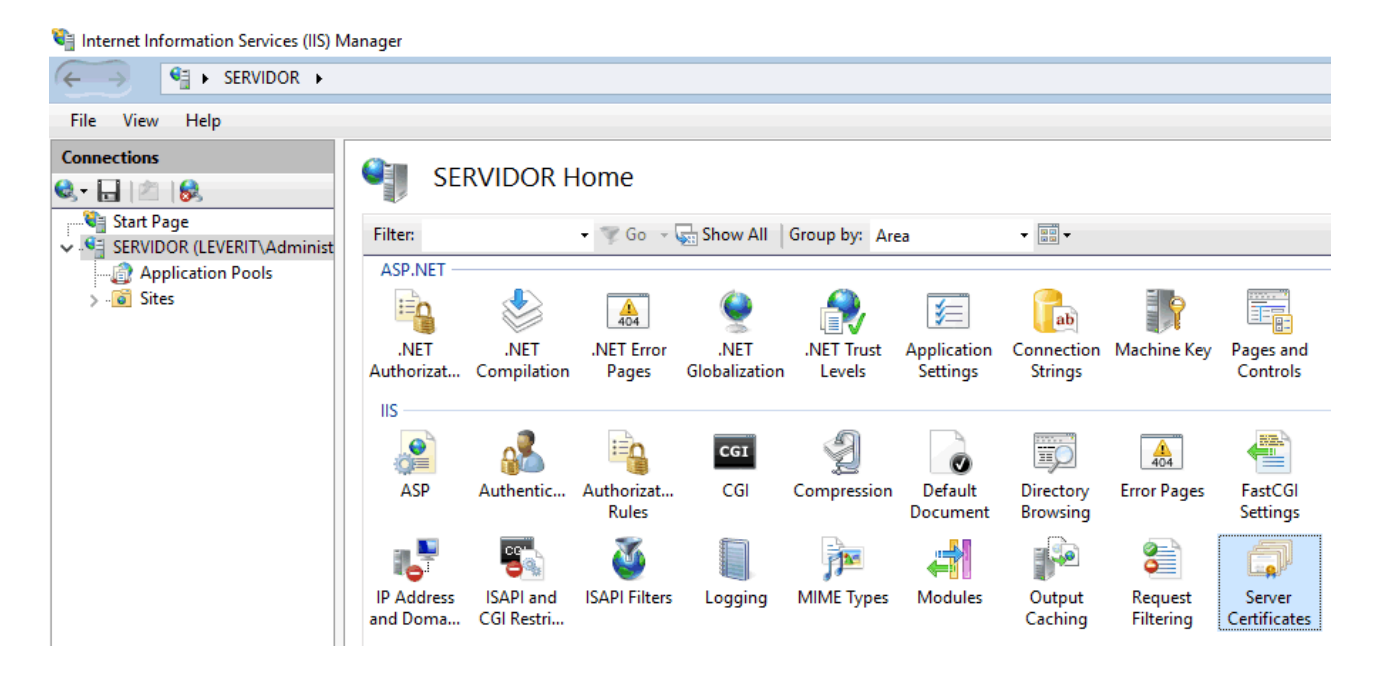

 En el nodo Sites (Sitios), seleccionar el sitio que se protegerá con SSL. Ej: Default Web Site En el menú Actions (Acciones) dar clic en *Bindings (Enlaces)*. Esta acción abrirá la ventana "Site Bindings" (Enlaces del sitio).

|          |              | Cite Lie  |            |                 |        |                   | Actions             |
|----------|--------------|-----------|------------|-----------------|--------|-------------------|---------------------|
| <u> </u> | Default web  | Sile Ho   | me         |                 |        |                   | 🔊 Explore           |
| T Go     | 🗸 🗸 Show All | Group by: | Area       | ▼ 100 ▼         |        |                   | Edit Permissions    |
| -        |              |           |            |                 |        | <u> </u>          | Edit Site           |
| te Bind  | ings         |           |            |                 | ? ×    |                   | Bindings            |
|          |              |           |            |                 |        |                   | Basic Settings      |
| Туре     | Host Name    | Port      | IP Address | Binding Informa | Add    | ine Key Pages and | View Applications   |
| http     |              | 80        | *          |                 | E JOA  | Controls          | View Virtual Direct |
| net.tc   | р            |           |            | 808:*           | COIL   |                   | Manage Website      |
| net.m    |              |           |            | localhost       | Remove |                   | 🤣 Restart           |
| msm.     |              |           |            | localhost       |        |                   | Start               |
| net.pi.  |              |           |            |                 | Browse |                   | Stop                |
|          |              |           |            |                 |        |                   | Browse Website      |
|          |              |           |            |                 |        |                   | Browse *:80 (http)  |
|          |              |           |            |                 |        | TTP IP Address    | Advanced Setting    |
|          |              |           |            |                 |        | pon and Doma      | Configure           |
|          |              |           |            |                 |        |                   | Limits              |
|          |              |           |            |                 |        |                   |                     |
|          |              |           |            |                 |        |                   | neip                |
|          |              |           |            |                 | Class  |                   |                     |
|          |              |           |            |                 | Close  | n n               |                     |

- 3. En la ventana *Site Bindings (Enlaces del sitio)*, haga clic en **Add** (Agregar) Esto abrirá la ventana *Add Site Binding (Agregar enlace del sitio)* 
  - En *Tipo* elegir **https**
  - En Dirección IP seleccionar All Unassigned (Todo sin asignación)
  - El puerto en donde el tráfico estará protegido por SSL es generalmente 443
  - En el SSL Certificate (Certificado SSL) especificar el certificado instalado previamente

| pe                      | nding                           |          | ? ×  |
|-------------------------|---------------------------------|----------|------|
| tp Type:<br>t.tcp https | IP address:<br>V All Unassigned | Port:    |      |
| sm Host nam             | e:                              |          |      |
| Requir                  | e Server Name Indication        |          |      |
| SSL certif              | cate:                           |          |      |
| LevCorp                 |                                 | ✓ Select | View |
|                         | red.                            |          |      |
| Not selec               |                                 |          |      |

4. En los sitios *Atis* e *ITHelpCenter* habilitar el uso de SSL. En el Home de cada sitio seleccionar la opción SSL Settings, activar la casilla *Require SSL* y en el panel de acciones aplicar el cambio.

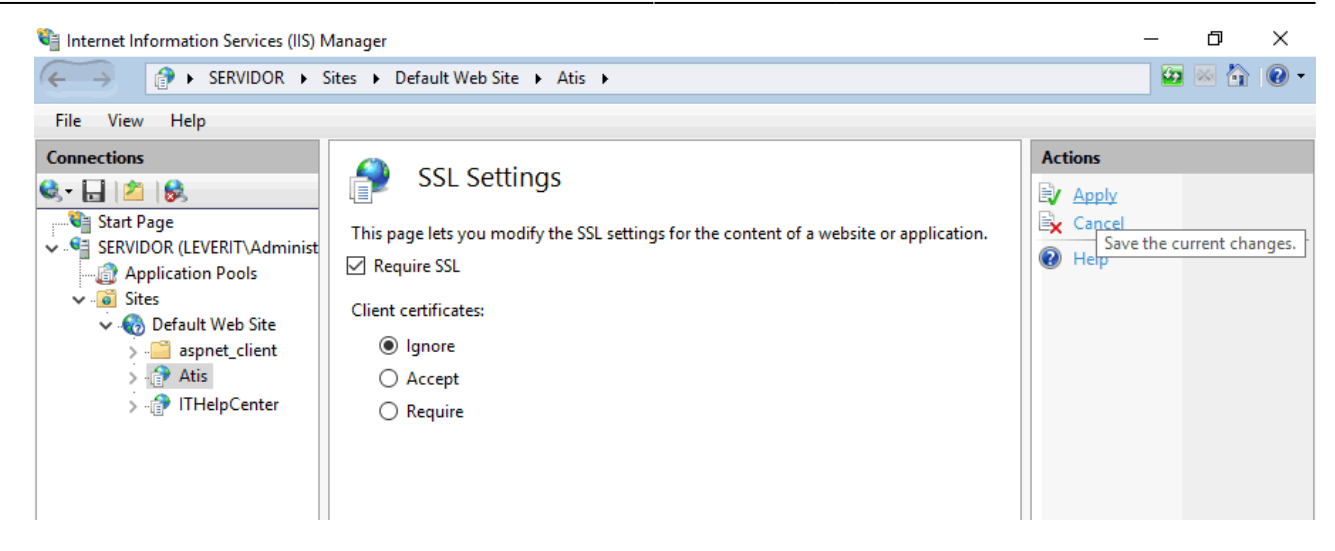

5. En el panel de *Actions > Advanced Settings* para cada aplicación habilitar el protocolo *https*.

| ~ | (General)                       |                         |
|---|---------------------------------|-------------------------|
|   | Application Pool                | Atis                    |
|   | Physical Path                   | C:\inetpub\wwwroot\Atis |
|   | Physical Path Credentials       |                         |
|   | Physical Path Credentials Logon | ClearText               |
|   | Preload Enabled                 | False                   |
|   | Virtual Path                    | /Atis                   |
| ~ | Behavior                        |                         |
|   | Enabled Protocols               | https                   |
|   |                                 |                         |
|   |                                 |                         |

Para ITHelpCenter habilitar los procolos https y net.tcp

## Edición de configuración de Atis e ITHelpcenter

1. Editar los archivos Web.config de las aplicaciones

• ATIS: Editar y agregar nuevas líneas como se indica a continuación:

#### Web.config Atis (Original)

| 50 | <br><br>dehavior name="Atis.Web.GetDatosBehavior">                                                                                                    |
|----|----------------------------------------------------------------------------------------------------|
| 51 | <pre><servicemetadata httpgetenabled="true"></servicemetadata> Editar</pre>                                                                                                    |
| 52 | <servicedebug includeexceptiondetailinfaults="true"></servicedebug>                                                                                                    |
| 53 |                                                                                                    |
| 54 |                                                                                                    |
| 55 |                                                                                                    |
| 56 | <br>dindings>                                                                                                    |
| 57 | <br>dasicHttpBinding>                                                                                                    |
| 58 | <br>sinding name="ReportServiceBinding" maxReceivedMessageSize="4194304"                                                                                                    |
|    | transferMode="Streamed">                                                                                                    |
| 59 | <readerquotas maxarraylength="4194304"></readerquotas>                                                                                                    |
| 60 |                                                                                                    |
| 61 |                                                                                                    |
| 62 | <webhttpbinding></webhttpbinding>                                                                                                    |
| 63 | <br><br>ding name="ReportServiceRestBinding" transferMode="Streamed"/> Editary                                                                                                    |
| 64 | <br><br> |
| 65 |                                                                                                    |
| ~~ | Kanaa                                                                                                    |

Línea original:

```
<serviceMetadata httpGetEnabled="true"/>
```

Línea editada:

<serviceMetadata httpsGetEnabled="true" httpGetEnabled="true"/>

*Editar/Agregar las siguientes líneas. Quitar / al final de la primera línea y agregar las siguientes:* 

```
<binding name="Atis.Web.GetDatosBinding" transferMode="Streamed">
        <security mode="Transport">
        <transport clientCredentialType="None" />
        </security>
</binding>
```

Web.config Atis (Editado)

| 50 | <behavior name="Atis.Web.GetDatosBehavior"></behavior>                                      |
|----|---------------------------------------------------------------------------------------------|
| 51 | <pre><servicemetadata httpgetenabled="true" httpsgetenabled="true"></servicemetadata></pre> |
| 52 | <servicedebug includeexceptiondetailinfaults="true"></servicedebug>                         |
| 53 |                                                                                             |
| 54 |                                                                                             |
| 55 |                                                                                             |
| 56 | <br>bindings>                                                                               |
| 57 | <br>dasicHttpBinding>                                                                       |
| 58 | <br>sinding name="ReportServiceBinding" maxReceivedMessageSize="4194304"                    |
|    | transferMode="Streamed">                                                                    |
| 59 | <readerquotas maxarraylength="4194304"></readerquotas>                                      |
| 60 |                                                                                             |
| 61 |                                                                                             |
| 62 | <webhttpbinding></webhttpbinding>                                                           |
| 63 | <br>binding name="ReportServiceRestBinding" transferMode="Streamed" />                      |
| 64 | <br>binding name="Atis.Web.GetDatosBinding" transferMode="Streamed">                        |
| 65 | <pre><security mode="Transport"></security></pre>                                           |
| 66 | <pre><transport clientcredentialtype="None"></transport></pre>                              |
| 67 |                                                                                             |
| 68 |                                                                                             |
| 69 |                                                                                             |

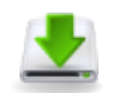

Ejemplo Archivo Web.config Atis con SSL

• ITHELPCENTER: Eliminar los comentarios en las siguientes líneas:

### Web.config ITHelpCenter (Original)

| 250 | <webhttpbinding></webhttpbinding>                                                                  |
|-----|----------------------------------------------------------------------------------------------------|
| 251 | <br>sinding name="ITHelpCenter.Service.ComunicService.ComunicMethodsBinding"                       |
|     | transferMode="Streamed">                                                                           |
| 252 | Delete Comment to SSL                                                                              |
| 253 | <security mode="Transport"                                                                         |
| 254 | <transport clientcredentialtype="None"></transport>                                                |
| 255 | >                                                                                                  |
| 256 | <readerquotas <="" maxdepth="2147483647" maxstringcontentlength="2147483647" th=""></readerquotas> |
|     | maxArrayLength="2147483647" maxBytesPerRead="2147483647" maxNameTableCharCount=                    |
|     | "2147483647"/>                                                                                     |
| 257 |                                                                                                    |
| 258 | <br>sinding name="ITHelpCenter.GeneralBinding" transferMode="Streamed">                            |
| 259 | Delete Comment to SSL                                                                              |
| 260 | <security mode="Transport"                                                                         |
| 261 | <transport clientcredentialtype="None"></transport>                                                |
| 262 | >                                                                                                  |

#### Web.config ITHelpCenter (Editado)

| 222 | <webhttpbinding></webhttpbinding>                                                                  |
|-----|----------------------------------------------------------------------------------------------------|
| 223 | <br>sinding name="ITHelpCenter.Service.ComunicService.ComunicMethodsBinding"                       |
|     | transferMode="Streamed">                                                                           |
| 224 | <security mode="Transport"></security>                                                             |
| 225 | <transport clientcredentialtype="None"></transport>                                                |
| 226 |                                                                                                    |
| 227 | <readerquotas <="" maxdepth="2147483647" maxstringcontentlength="2147483647" th=""></readerquotas> |
|     | maxArrayLength="2147483647" maxBytesPerRead="2147483647" maxNameTableCharCount=                    |
|     | "2147483647" />                                                                                    |
| 228 |                                                                                                    |
| 229 | <br>sinding name="ITHelpCenter.GeneralBinding" transferMode="Streamed">                            |
| 230 | <security mode="Transport"></security>                                                             |
| 231 | <transport clientcredentialtype="None"></transport>                                                |
| 232 |                                                                                                    |
|     |                                                                                                    |

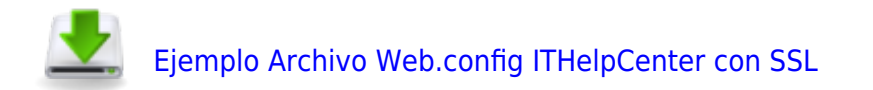

2. Editar la siguiente línea del registro, para permitir el control remoto con protocolo HTTPS:

```
      Cambiar el protocolo de http a https

      ab DL_UrlRemoteHelp
      REG_SZ

      https://{0}:1024/ctrl.html?newcode=

      Computer\HKEY_LOCAL_MACHINE\SOFTWARE\WOW6432Node\LeverlT\Discovery
```

- 3. Edición en el directorio NODECR:
  - Renombrar los siguientes archivos así: http\_static\_server.js -> http\_static\_server\_ORIGINAL.js (O cualquier otro nombre) http\_static\_server https.js -> http\_static\_server.js
  - Editar el archivo **http\_static\_server.js** que ha sido renombrado:

Agregar la IP del servidor Discovery o Dominio. Puede definirse la IP PÚBLICA/IP LAN<sup>1)</sup>

15 var ZZ543="192.168.1.101";

Editar la ubicación de los arhivos CRT y KEY del certificado SSL:

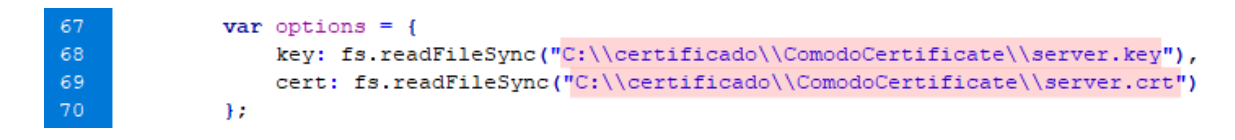

Garantizar que en la edición de las rutas de los archivos CRT y KEY se utilice el doble \

4. Una vez terminada la configuración del IIS y de archivos de las aplicaciones ITHelpCenter y Atis, el acceso se hará con el protocolo **https** 

Acceso con protocolo https

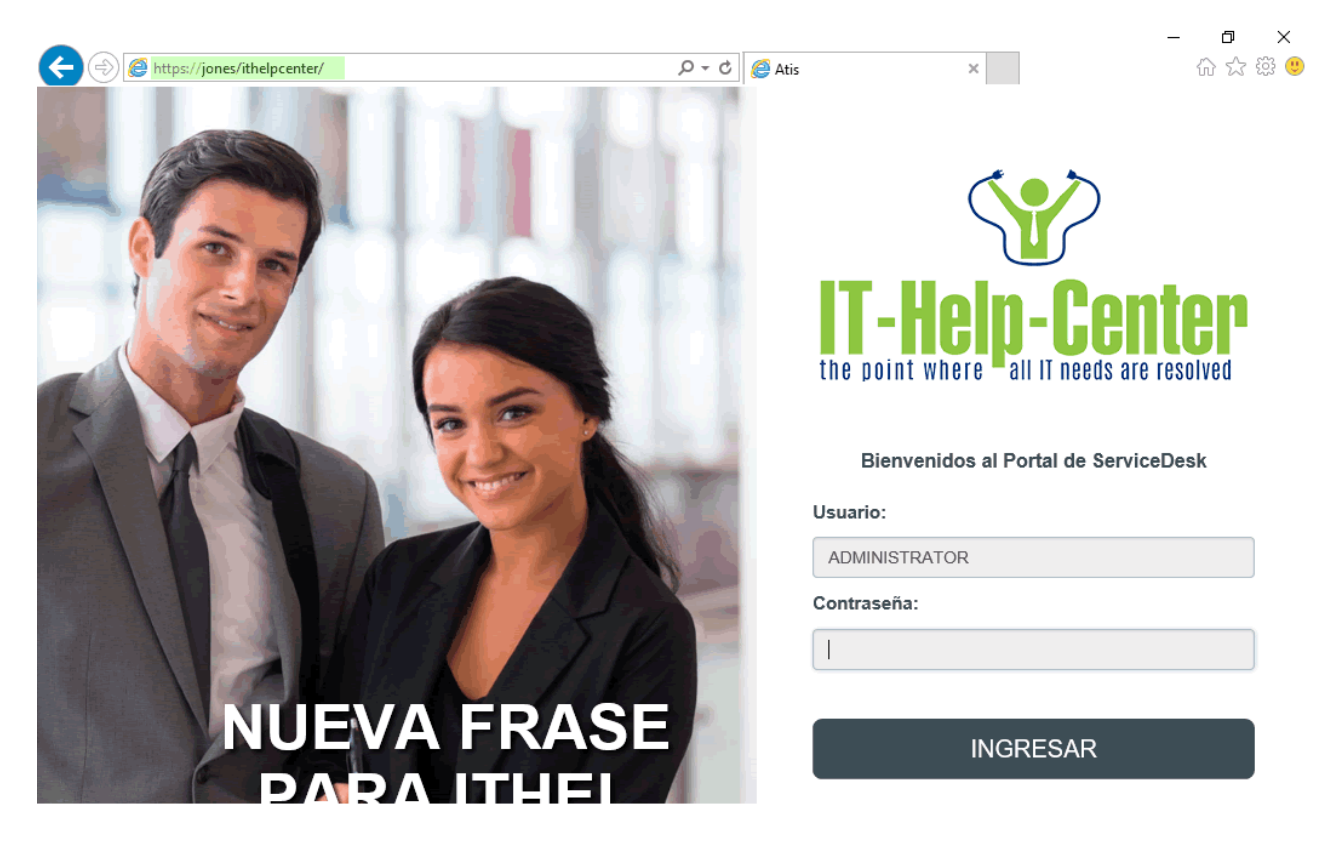

Si se intenta el acceso con el protocolo http, aparecerá el siguiente error:

Acceso con protocolo http

| Most likely cause                                            | 5:                                                                                                    |                                                                         |                                                                                         |  |
|--------------------------------------------------------------|----------------------------------------------------------------------------------------------------|-------------------------------------------------------------------------|-----------------------------------------------------------------------------------------|--|
| <ul> <li>Secure Sockets</li> <li>The page request</li> </ul> | : Layer (SSL) is enabled for the URL requested.<br>1st was made over HTTP, but the server requires the r     | equest from a secure channel th                                         | at uses HTTPS.                                                                          |  |
| <ul> <li>verify the SSL</li> <li>Verify the confi</li> </ul> | Settings in IIS Manager by connecting to the server, s<br>guration/system.webserver/security/access@sslFlags | ite, application or page and oper<br>attribute at the server, site, app | ning the SSL Settings reature.<br>lication, or page level.                              |  |
| Detailed Error In                                            | formation:                                                                                                   |                                                                         |                                                                                         |  |
| Detailed Error In<br>Module                                  | formation:<br>IIS Web Core                                                                                   | Requested URL                                                           | http://jones:80/ithelpcenter/                                                           |  |
| Detailed Error In<br>Module<br>Notification                  | <b>formation:</b><br>IIS Web Core<br>BeginRequest                                                            | Requested URL<br>Physical Path                                          | http://jones:80/ithelpcenter/<br>C:\inetpub\wwwroot\ITHelpCenter\                       |  |
| Detailed Error In<br>Module<br>Notification<br>Handler       | <b>formation:</b><br>IIS Web Core<br>BeginRequest<br>ExtensionlessUrlHandler-Integrated-4.0                  | Requested URL<br>Physical Path<br>Logon Method                          | http://jones:80/ithelpcenter/<br>C:\inetpub\wwwroot\ITHelpCenter\<br>Not yet determined |  |

#### <sup>1)</sup> Si no está publicado el servidor

From: http://leverit.com/ithelpcenter/ - IT Help Center

Permanent link: http://leverit.com/ithelpcenter/ssl:requerimientos

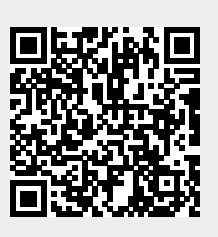

Last update: 2021/11/22 01:45